## 京都市スマート申請 操作手順 <sup>【京都市消防局】</sup>

※本マニュアルは、「道路工事又は占用・荷物搬出届出 書」を例に記載していますが、その他の手続きについて も、操作の基本的な流れは同じです。

### 1 申請を開始する。

申請のトップページにある、 「ログインして申請に進む」また は「メールを認証して申請に進 む」を選択してください。

### 道路工事又は占用・荷物搬出届

入力の状況

0%

京都市の「道路工事又は占用・荷物搬出届」のオンライン申請ページです。

道路工事又は占用・荷物搬出届 京都市火災予防規則第13条に基づく、道路工事又は占用・荷物搬出の届出 です。

<u>制度詳細についてはこちら</u>

ログインして申請に進む

ログインしていただくと、申請の一時保存ができるようになります。

または ―

メールを認証して申請に進む

2 ログインして申請をする。

「ログインして申請に進む」場合は、 Googleでログイン、LINEでログイン、 Grafferアカウントでログインの3種類 の方法があります。

Grafferアカウントでログインする方 で、まだGrafferアカウントをお持ちで ない方は新規アカウント登録をしてくだ さい。

Grafferアカウントをお持ちの方 Grafferアカウント規約 【 プライバシーポリシー 】 をお読みの うえ、同意してログインしてください。 G Googleでログイン 9 LINEでログイン Graffer メールアドレスでログイン ログイン方法について教えてください 京都市のサービスにGビズIDでログインする Grafferアカウントをお持ちでない方 Grafferアカウントに登録すると、申請書の一時保存や申請履歴の確認が できます。アカウント登録は無料です。 新規アカウント登録

### 3 メール認証して申請に 進む場合

申請に利用するメールアドレスを 入力し、確認メールを送信してくだ さい。

「noreply@mail.graffer.jp」より届 くメールのURLにアクセスし、申請 にお進みください。

| 1922 (2019) | 心ていたたくと、中調の一時休存かできるようになります。 |
|-------------|-----------------------------|
|             |                             |
|             | メールを認証して申請に進む               |
| 申請          | に利用するメールアドレスを入力してください       |
|             |                             |
| -167 562    |                             |

# 4 申請に必要な情報の入力

ログインまたはメール認証が済み ましたら、利用規約に同意いただき、 申請内容の入力に進みます。

申請者の種別を選択いただき、申 請に必要な情報を入力してください。

「必須」とされている入力項目は すべて入力しないと、次のページに は進めません。

| 入力フォーム          | 入力フォー       |
|-----------------|-------------|
| 申請者の情報          | 詳細          |
| 申請者の種別 💩        |             |
| • 個人            | 申請日 💩       |
|                 | 2024/04/    |
|                 | 申請の目的       |
| 名前 🔊            | 道路の工事       |
|                 | 期間 💩 🗃      |
| 名前(力ナ) 💩 🕫      | 開始日·時間      |
| I               | 2024/04/    |
| 入力フォーム          | 終了日、時間      |
| 申請者の情報          |             |
| 申請者の種別 💩        | 2024/04/    |
| () 個人           | 詳細資料 💩      |
| ● 法人            | 1件目 詳細      |
| ○ 団体            | 23 <b>1</b> |
| Q 法人を検索して自動入力する | 工事概要・工程     |
| 法人名 🕫           | 7           |
|                 |             |
|                 |             |

| 詳細                                           |
|----------------------------------------------|
| 申請日 💩 潮                                      |
| 2024/04/01                                   |
| 申請の目的                                        |
| 道路の工事(長期間:1週間以上)                             |
| 期間。2011年1月1日日日日日日日日日日日日日日日日日日日日日日日日日日日日日日日日日 |
| 開始日・時間                                       |
| 2024/04/01 💼 00 🗸 時 00 ✓                     |
| 終了日・時間                                       |
| 2024/04/08 💼 10 🗸 時 00 🗸                     |
| 詳細資料 💩 (最大10件まで入力可能)                         |
| 1件目 詳細資料                                     |
| 2038                                         |
| 工事概要・工程表等を添付してください。(ファイル容量10MBまで)            |
| ファイルを選択…                                     |
| 工事概要.pdf [2] 面 削除                            |

### 5 申請内容を確認する。

申請者の情報、届出に 必要な記載事項の内容を 確認してください。 内容を修正する場合は 「編集」を選択し、修正 した後、「完了」を選択 してください。

|                           | 入力の状況 |
|---------------------------|-------|
| 申請内容の確認<br>申請者の情報         |       |
| 申請者の種別 の種別                |       |
| 個人                        |       |
| 名前 858                    |       |
| 郵便掛号 ====<br>住所又は居所 ===== |       |
| 電話冊号 医原                   |       |

#### 詳細

100%

/ 編集

/ 編集

▲ 編集

/ 編集

∠ 編集

| 申請日 必須                                       |          |
|----------------------------------------------|----------|
| 2024/04/01                                   | 🧾 編集     |
| 申請の目的                                        |          |
| 道路の工事(長期間:1週間以上)                             | 🧾 編集     |
| 期間。2011年1月1日日日日日日日日日日日日日日日日日日日日日日日日日日日日日日日日日 |          |
| 2024-04-01 00:00~2024-04-08 10:00            | 🧾 編集     |
| 詳細資料 💩 (最大10件まで入力可能)                         |          |
| 1件目 詳細資料                                     |          |
| 必須                                           |          |
| 工事概要.pdf 【】                                  | 👱 編集     |
|                                              | もう1件追加する |
| 場所(住所)又は路線(区間) 💵                             |          |
| 京都市中京区                                       | 👱 編集     |
| 道路の工事若しくは道路の占用又は荷物の搬出の内容                     |          |
| 地蔵盆                                          | 🥖 編集     |

6 申請する。

申請内容の確認ができたら、「この 内容で申請する」を選択し、申請しま す。

届出先の管轄消防署が内容を確認後、 処理が完了すれば、処理完了のお知ら せメールが届きますので、これで届出 は完了です。

(内容確認のため、管轄消防署から連 絡が入る場合があります。)

| 道路の通行規制       |           |      |
|---------------|-----------|------|
| 全面通行規制        |           | 🧾 編集 |
| 緊急車両の通行       |           |      |
| 通行不可          |           | 🧾 編集 |
| 消防水利への影響 💩 🕫  |           |      |
| <b>#</b>      |           | 🧾 編集 |
| 道路使用許可の有無 💩 🕷 |           |      |
| 有             |           | 🧾 編集 |
|               |           |      |
|               | この内容で申請する |      |

### 7 電子署名(本人認証)をする。(一部の手続のみ)

電子署名が必要な手続は、電子署名 アプリを起動し、画面の指示に従い、 電子署名(本人認証)を行ってください。

アプリをインストールされていない 方は、「Graffer電子署名アプリ」のイ ンストールを行ってください。

※PCで申請を行っている場合は画面上 のQRコードをスマートフォンで読み込 んでください。 電子署名二次元コードのスキャン 「Graffer電子署名アプリ」で二次元コードをスキャンしてください

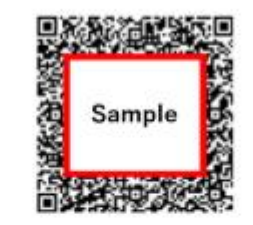

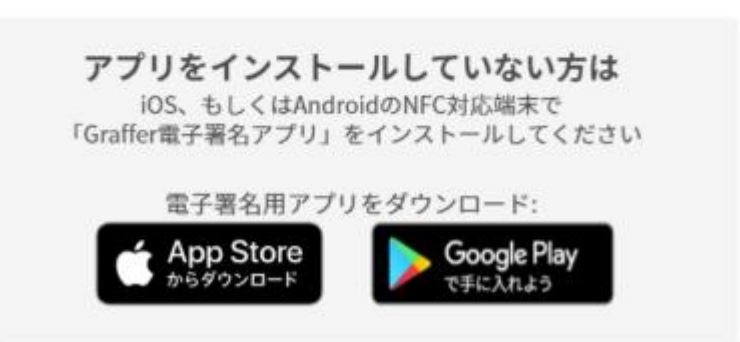

## 9 手数料を支払う。(一部の手続のみ)

クレジットカードを登録してくださ い。以下のクレジットカードをご利用 いただけます。

- VISA
- Mastercard
- American Express
- JCB
- Diners Club

|                                                                 |                              |                            | 支払い方法                                                           | 2                        |
|-----------------------------------------------------------------|------------------------------|----------------------------|-----------------------------------------------------------------|--------------------------|
| マイナンバーカードによる電子署名                                                | が完了しました。                     |                            | <b>€</b> €                                                      |                          |
| 支払い方法                                                           |                              |                            | •••• •••                                                        |                          |
| ち支払いに使うクレジットカードが                                                | 設定されていません。                   |                            | YOUR NAME HERE                                                  | valid thru<br>ee/ee      |
| 設定する                                                            |                              |                            | ご利用可能なクレジットカード                                                  |                          |
|                                                                 |                              |                            |                                                                 |                          |
| <b>51/1 いわ</b> 変                                                |                              |                            | カード番号 💩                                                         |                          |
| を払い内容<br>このお手続きの申請には以下の支払い                                      | が請求されます。                     |                            | カード番号 ●■<br>1234 5678 9012 3456                                 |                          |
| を払い内容<br>このお手続きの申請には以下の支払い<br>費目                                | が請求されます。                     | 金額                         | カード番号                                                           | E (818)                  |
| <b> 支払い内容</b> このお手続きの申請には以下の支払い<br>費目<br>発行手数料(発行手数料+郵送<br>代)   | が請求されます。                     | <b>金額</b><br>460円          | 加回 (12) (12) (12) (12) (12) (12) (12) (12)                      | Ē <b>ø</b> ጃ<br>選択 、     |
| <b>友払い内容</b><br>このお手続きの申請には以下の支払い<br>費目<br>発行手数料(発行手数料+郵送<br>代) | が請求されます。<br>合計               | 金額<br>460円<br><b>460</b> 円 | 加<br>カード番号<br>1234 5678 9012 3456<br>月<br>選択<br>セキュリティコード<br>通知 | E 🜌<br>選択 、              |
| <b>友払い内容</b><br>このお手続きの申請には以下の支払い<br>費目<br>発行手数料(発行手数料+郵送<br>代) | が請求されます。<br><b>合計</b><br>ま課税 | 金額<br>460円<br><b>460</b> 円 | カード番号<br>1234 5678 9012 3456<br>月<br>選択<br>セキュリティコード<br>123     | E <b>&amp;</b> #<br>選択 、 |